## Saving a PowerPoint slide(s) as JPEG

| <b></b> 🛛 "  | - U                                  | •   | Prese                                                                                                    | ntation1 - Mi                              | crosoft Po                                                                                          | owerPoint                                                 |          |                                                          | Drawing Tools                                        |                                                    |                        |  |  |
|--------------|--------------------------------------|-----|----------------------------------------------------------------------------------------------------|--------------------------------------------|----------------------------------------------------------------------------------------------------|-----------------------------------------------------------|----------|----------------------------------------------------------|------------------------------------------------------|----------------------------------------------------|------------------------|--|--|
| <b>9</b>     |                                      |     |                                                                                                    |                                            | view                                                                                                | View                                                      | Add-Ins  | Get Started                                              | Format                                               |                                                    |                        |  |  |
| New          | New                                  |     | Save a copy of the document                                                                                                    |                                            |                                                                                                    | 1 - ) ( -                                                 |          |                                                          |                                                      | Shape Fill ▼                                       | A Find                 |  |  |
|              |                                      |     | PowerPoint Presentation   Save the file as a PowerPoint Presentation.   PowerPoint Show   Save as a presentation that always opens in Slide Show view.                                                                                                    |                                            |                                                                                                    | ·i= ·i<br>≣ ≣ I                                           |          | Shapes                                                   | Arrange Quick                                        | Shape Outline                                      | ab<br>ac Rep<br>& Sele |  |  |
| <u>S</u> ave |                                      | Ð   |                                                                                                    |                                            |                                                                                                    | Para                                                      | graph    | •<br>•                                                   | Drawin                                               | g <sup>I</sup>                                     | Edit                   |  |  |
| Save As      | •                                    |     | PowerPoint <u>9</u> 7-2003 Presentation<br>Save a copy of the presentation that is fully<br>compatible with PowerPoint 97-2003.                                                                                                    |                                            |                                                                                                    | and Parag Khanna "1 technology will take on a life of its |          |                                                          |                                                      |                                                    |                        |  |  |
| Print        | •                                    | ODP | OpenDocument Presentation<br>Save the presentation in the Open<br>Document Format.<br>PDF or XPS<br>Publish a copy of the presentation as a PDF<br>or XPS file.<br>Other Formats<br>Open the Save As dialog box to select from<br>all possible file types. |                                            |                                                                                                    | Web. 16 Feb. 2012.                                        |          |                                                          |                                                      |                                                    |                        |  |  |
| Prepare      |                                      |     |                                                                                                    |                                            |                                                                                                    |                                                           |          |                                                          |                                                      |                                                    |                        |  |  |
| Publish      |                                      | R   |                                                                                                    |                                            |                                                                                                    | Van vs. Watson: the IBM jeopardy challenge." <i>The</i>   |          |                                                          |                                                      |                                                    |                        |  |  |
| <u> </u>     |                                      |     |                                                                                                    |                                            |                                                                                                    | st May-June 2011: 35+. Gale Opposing Viewpoints In        |          |                                                          |                                                      |                                                    |                        |  |  |
|              | PowerPoint Options 🗙 Exit PowerPoint |     |                                                                                                    |                                            |                                                                                                    |                                                           | b. 2012. |                                                          |                                                      |                                                    |                        |  |  |
|              |                                      |     | *                                                                                                    | Fechnolog<br>RFID Te<br>Press, 2<br>Passpo | ology Enhances Passpo<br>) Technology. Roman E<br>(s, 2009. U.S. Departme<br>(port Frequently Asked |                                                           |          | t Security"<br>Dejo, Ed. A<br>nt of State,<br>Questions, | by U.S. Dep<br>t Issue Seri<br>"The U.S. I<br>"2007. | partment of S<br>es. <u>Greenhav</u><br>Electronic | itate.                 |  |  |

Scroll down to see the JPEG file format option. Save just the slide(s) you need \_\_\_\_\_\_\_and be mindful as to where they are BEING SAVED. ©

| F     |  | File <u>n</u> ame:    | Presentation1                                                                                       |   |  |
|-------|--|-----------------------|----------------------------------------------------------------------------------------------------|---|--|
|       |  | Save as <u>t</u> ype: | PowerPoint Presentation                                                                             | - |  |
| Tools |  |                       | Single File Web Page<br>Web Page<br>GIF Graphics Interchange Format<br>DPEG File Interchange Format |   |  |
|       |  |                       | PNG Portable Network Graphics Format<br>TIFF Tag Image File Format                                  | • |  |

Your slides are now "images" so simply upload or embed like any other pic.

Happy Creating!